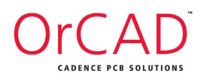

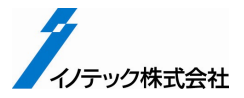

# **OrCAD<sup>®</sup> 16.6 Lite** ダウンロード / インストール ガイド

#### Cadence、OrCAD は、Cadence Design Systems, Inc.の登録商標です。

その他、本書に記載の会社名、商品名は当該各社に帰属する商標または登録商標です。

#### <u>目次</u>

OrCAD 16.6 Lite ダウンロード / インストール・ガイド

| 1 | はじめに              | 3 |
|---|-------------------|---|
| 2 | ダウンロードサイトへのアクセス   | 3 |
| 3 | カスタマ情報の入力         | 3 |
| 4 | ダウンロード URL へのアクセス | 5 |
| 5 | モジュールのダウンロード      | 6 |
| 6 | インストール・スペック       | 7 |
| 7 | インストール手順          | 8 |

#### 1 はじめに

このガイドでは、OrCAD - Liteの専用サイトからのインストールモジュールのダウンロードと、インストール方法についてご案内いたします。主な手順は以下の通りです。

- OrCAD Lite ダウンロードサイトへのアクセス
- ダウンロードを行う為のカスタマ情報の入力
- カスタマ情報にて入力された email アドレスに送付されるダウンロード URL へのアクセス
- モジュールのダウンロード
- インストール

#### 【重要事項】

OrCAD 16.6 Lite 版と OrCAD 16.6 製品版を同一マシン内に共存させることはできません。

### 2 ダウンロードサイトへのアクセス

下記 URL より、ダウンロードサイトへ移動します。

<u>https://www.innotech.co.jp/orcad/resources/orcad-lite-overview/</u>

このページにある、下記のダウンロードボタンをクリックしてください。

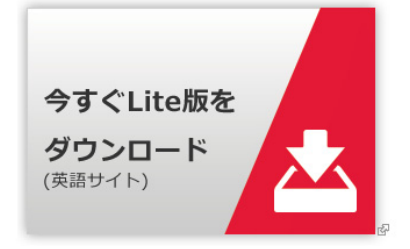

※ボタンが動作しない場合は、下記 URL をブラウザに入力して直接アクセスしてください。 http://www.orcad.com/buy/try-orcad-for-free

## 3 カスタマ情報の入力

ダウンロードを行うためのお客様情報の入力を行います。

画面表示が切り替わりましたら、お客様情報を英語表記にて入力し、最後にダウンロードを希望するソフトウェアを選択します。

#### Download Lite Request

Please fill out all of the fields below to submit your request for OrCAD software. Once submitted, you will receive an email with links to your requested software, so be sure to use an email address you have access to. If you do not receive your email, don't forget to check your spam/junk folders.

| First Name *             |                                       |                        |             |
|--------------------------|---------------------------------------|------------------------|-------------|
|                          | i                                     | お名前(名)                 |             |
| Last Name *              |                                       |                        |             |
|                          | i                                     | お名前(姓)                 |             |
| Email *                  | 1                                     |                        |             |
|                          |                                       | メールアドレス                |             |
| Company/University *     |                                       |                        |             |
|                          | 1                                     | 会社名 / 学校名              |             |
| Job Title *              |                                       |                        |             |
| - Select - V             | 職種                                    |                        |             |
| Address *                |                                       |                        |             |
| Country *                |                                       |                        |             |
| Japan                    | ───────────────────────────────────── | lapan を選択してく           | ださい。)       |
| Postal code *            |                                       |                        |             |
|                          | 郵便番号                                  |                        |             |
| Prefecture *             |                                       |                        |             |
| - Select - 🗸 住所(         | <b>『道府県</b> )                         |                        |             |
| City *                   |                                       |                        |             |
|                          | 住所(区、市、郡)                             |                        |             |
| Address 1 *              |                                       |                        |             |
|                          | 住所(町、番地)                              |                        |             |
| Address 2                |                                       |                        |             |
|                          |                                       |                        |             |
| Phone *                  |                                       | == = = =               |             |
|                          |                                       | 電話番号                   |             |
| Software requested *     |                                       |                        |             |
| OrCAD 17.2 PCB Desig     | ner Lite Software (All products       | , download)            |             |
| OrCAD 17.2 PSpice De     | signer Lite Software (Capture /       | PSpice only, download) |             |
| OrCAD 17.2 PCB Desig     | ner Lite Software (All products       | s, DVD mailed)         | ガウンロードを美切する |
|                          | are (All products, download)          | unia a d)              | フラノロード進命主する |
| C OFCAD 16.6 Lite Softwa | are (Capture / PSpice only, dow       | vnioad)                | ソノトワエアを選択   |
|                          | are (All products, DVD malled)        |                        |             |
| Submit                   |                                       |                        |             |
|                          |                                       |                        |             |

すべての情報入力が終わり、確認の上、問題無ければ入力フォームの下部にある submit ボタンをクリックして下さい。入力フォームに未記入等がある場合は、以下のような赤字エラーが表示されます。表示箇所の項目を修正し、改めて submit ボタンをクリックしてください。(下記のケースでは、国名の入力に不備があることを示しています)

| 8 | <ul><li>Country field is required.</li><li>To complete this form, please complete the word verification below.</li></ul> |  |
|---|----------------------------------------------------------------------------------------------------|--|
|---|----------------------------------------------------------------------------------------------------|--|

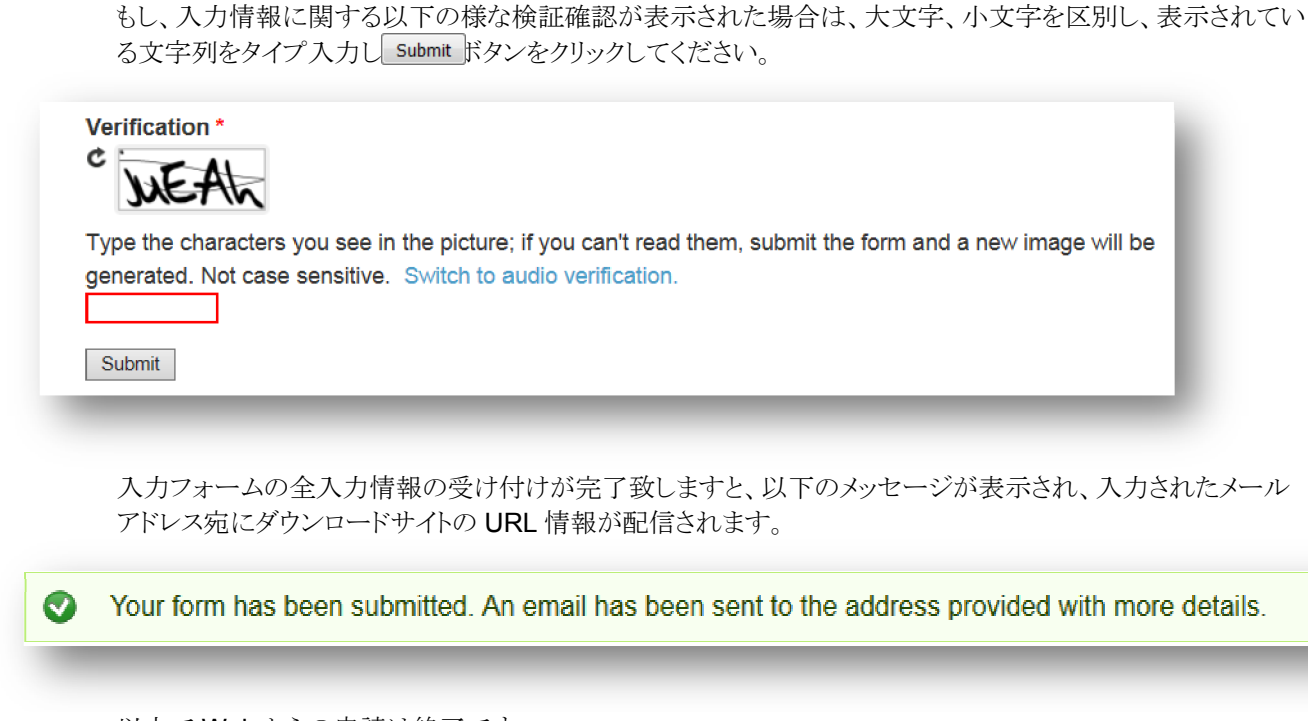

以上で Web からの申請は終了です。

#### 4 ダウンロード URL へのアクセス

ダウンロード URL ヘアクセスします。

 カスタマ情報として入力されたメールアドレス宛に以下の様なメッセージのメールが配信されます。このメール に記載されているダウンロード URL ヘアクセスします。
 (URL は、メッセージ内の Download 文字列にハイパーリンクされていますので、カーソル選択し、クリックすることで直接ダウンロード URL ヘアクセスすることができます。)

※このメールを受信できない場合は、OrCAD@OrCAD.com からのメール受信拒否が設定されていないか 確認下さい。

Hi xxxxx,

Thank you for your interest in OrCAD!

The file(s) you requested are available for download below:

- OrCAD 16.6 Lite Software (All products): Download

If you have any questions you can contact us directly or you can find your local Cadence Channel Partner here

Sincerely, The OrCAD Team

#### 5 モジュールのダウンロード

選択されたモジュールのダウンロードを行います。

 選択されますと以下の別ウィンドウが起動しますので、適当な場所にダウンロードファイルを保存してください。 複数のダウンロードファイルを選択されている場合は、この作業をダウンロードファイル毎に繰り返し行います。

※利用されているブラウザによって表示されるウィンドウ形式、ファイル保存の手続きは異なります。 以下は、Firefoxの画面例です。

| 16.6_OrCAD_Lite_All_Products_2014.zip を開く                                               |  |  |  |  |
|-----------------------------------------------------------------------------------------|--|--|--|--|
| 次のファイルを開こうとしています:                                                                       |  |  |  |  |
| 16.6_OrCAD_Lite_All_Products_2014.zip                                                   |  |  |  |  |
| ファイルの種類: Compressed (zipped) Folder (1.2 GB)<br>ファイルの場所: http://cadencecom.vo.llnwd.net |  |  |  |  |
| このファイルをどのように処理するか選んでください                                                                |  |  |  |  |
| ◎ プログラムで開く( <u>0</u> ): エクスプローラー (既定) ▼                                                 |  |  |  |  |
| ◎ ファイルを保存する( <u>S</u> )                                                                 |  |  |  |  |
| 今後この種類のファイルは同様に処理する(A)                                                                  |  |  |  |  |
| OK キャンセル                                                                                |  |  |  |  |

以下は、Microsoft Internet Explorerの画面例となります。

| Windows Internet Explorer                                |
|----------------------------------------------------------|
| 16.6_OrCAD_Lite_All_Products_2014.zip で行う操作を選んでくださ<br>い。 |
| サイズ: 1.16 GB<br>サイト: cadencecom.vo.llnwd.net             |
| → 開く(O)<br>ファイルは自動保存されません。                               |
| → 保存(S)                                                  |
| → 名前を付けて保存(A)                                            |
| キャンセル                                                    |

指定先に全ての選択されたファイルの保存が確認できましたら、ダウンロード作業は終了です。

## 6 インストール・スペック

OrCAD 16.6 Lite は、以下のスペックを満たした環境において、インストール、使用することができます。

|               | Microsoft® Windows® XP (32 bit) SP3 ~の Professional Edition                                 |
|---------------|---------------------------------------------------------------------------------------------|
|               | Windows Vista® (32/64 bit) SP2 ~の Home Premium、Ultimate、Business、Enterprise                 |
|               | Windows 7 (32/64 bit) all SP ${\cal O}$ Home Premium, Professional, Enterprise, Ultimate    |
|               | Windows 8 (64 bit) の Consumer, Pro, Enterprise                                              |
|               | Windows Server 2008 (32/64 bit)                                                             |
|               |                                                                                             |
| OS            | 注意:                                                                                         |
|               | Windows XP (64 bit)、Windows Vista (Home Basic), Windows 7 (Starter、Home Basic),             |
|               | Windows Server 2003, Windows RT はサポートしていません。                                                |
|               | リモート・デスクトップはサポートしておりません。                                                                    |
|               | Windows 8.1 (64 bit), Windows Server 2008R2 (64 bit), Windows Server 2012, 2012R2 (64 bit), |
|               | Winodws 10 (32/64 bit) はサポートしておりません。                                                        |
|               | ※製品版:OrCAD R16.6 は、Windows 8.1 (64 bit), Windows 10 (64 bit), Windows Server                |
|               | 2008 (32/64 bit), Windows Server 2008 R2 (32/64 bit) に対応しています。                              |
|               | Intel® Core™ 2 Duo 2.66 GHz、或いは AMD Athlon 64 X2 5200+ 相当以上                                 |
| CPU           | (IA-32 互換性を持つ CPU で 2.4GHz 以上を推奨)                                                           |
| 010           | 注意:                                                                                         |
|               | ARM ベースのチップセットはサポートしていません                                                                   |
| 物理メモリ         | 4GB ~ (64bit OS では、8GB ~を推奨)                                                                |
| ニッフプレイ        | 64,000 色、XGA (1024×768) ~の解像度                                                               |
| J1XJV1        | OpenGL をサポートするグラフィックス環境                                                                     |
| ハードディスクの      | 最低 10GB ~の空きスペース                                                                            |
| 空き容量          | (50GB ~を推奨)                                                                                 |
| <b>ナットローク</b> | グローバル・インターネット接続可能な環境                                                                        |
| ホットワーク        | Microsoft® Internet Explorer® 9.0 ~                                                         |
| スの他           | プライマリの C ドライブが存在すること                                                                        |
| ての他           | Microsoft® 3 ボタン・マウス、或いは互換製品                                                                |

### 7 インストール手順

"OrCAD 16.6 Lite Software (All Products)"のインストールを行います。本説明では、Winodws 7 環境を例として用いています。

● ダウンロードされた "16.6\_OrCAD\_Lite\_All\_Products\_2014.zip" を選択、マウスの右ボタンをクリックし、表示されるポップアップメニューから "すべて展開・・・" を選択し、zip 圧縮ファイルを解凍します。

| 16.6_OrCA<br>D_Lite_All<br>_Products<br>2014 zin | <b>開く(O)</b><br>新しいウィンドウで開く(E)     |  |
|--------------------------------------------------|------------------------------------|--|
|                                                  | すべて展開(T)                           |  |
|                                                  | プログラムから開く(H)                       |  |
|                                                  | 共有(H) ▶                            |  |
|                                                  | 以前のバージョンの復元(V)                     |  |
|                                                  | 送る(N) 🕨                            |  |
|                                                  | 切り取り(T)<br>コピー(C)                  |  |
|                                                  | ショートカットの作成(S)<br>削除(D)<br>名前の亦更(M) |  |
|                                                  | 11100また(**)<br>プロパティ(R)            |  |

- 圧縮解凍が終了すると、"Lite\_All"というフォルダができます。このフォルダ内にある "setup.exe" をダブルクリ ックすると、インストールプログラムが起動します。
- 以下のインストール画面が起動しましたら、 Next> ボタンをクリックし、次に進みます。

| cādence® | Welcome to the InstallShield Wizard for OrCAD<br>16.6 Lite<br>We advise you to turn off any virus detection programs,<br>firewall programs and spyware programs while running this<br>Installation. Antivirus programs, Firewall programs and<br>Spyware programs can cause this installation to fail. |
|----------|----------------------------------------------------------------------------------------------------|
|          | < Back Next > Cancel                                                                                                    |

OrCAD - Lite に関する利用規約が表示されますので、内容を確認の上、"I accept the terms of the license agreement"を選択し、 Next> ボタンをクリックし次に進みます。利用規約に合意頂けない場合は、"I do not accept the terms of the license agreement"を選択し、 Next> ボタンをクリックして戴きますが、以後のインストール作業進めることはできません。

| E AND MAINTENANCE                                                                                                    |
|----------------------------------------------------------------------------------------------------|
| MENT ("AGREEMENT") IS<br>ESIGN SYSTEMS, INC.<br>ULLY BEFORE INSTALLING<br>ITHE SOFTWARE, YOU<br>EE TO BE BOUND BY THE<br>O BE BOUND BY THE<br>TO LICENSE THE<br>MOTILY RETURN THE<br>NG MANUALS, BINDERS |
| Print                                                                                                    |
|                                                                                                    |
| NEUSENSON                                                                                                    |

- インストール プログラムのセットアップ タイプを選択し、 Next> ボタンをクリックし、次に進みます。
  - 現在のログオン・ユーザ専用にインストールする場合は、"Only for me"を選択します。
  - 全ユーザ共通のプログラムとしてインストールする場合は、"Anyone who uses this computer (all users)"を選択します。

※他のユーザがこのプログラムを使用したり、アップデートしたりする可能性がある場合には、"Anyone who uses this computer (all users)"を選択してください。

| Select the setup type to insta | Ι.                           | cāde          | en c e° |
|--------------------------------|------------------------------|---------------|---------|
| Install this application for   |                              |               |         |
| mistairunis application foi.   |                              |               |         |
| ) Only                         | for <u>m</u> e (Recommended) |               |         |
| 🔘 <u>Ányo</u>                  | ne who uses this computer    | r (all users) |         |
|                                |                              |               |         |
|                                |                              |               |         |
|                                |                              |               |         |
|                                |                              |               |         |
|                                |                              |               |         |
|                                |                              |               |         |
|                                |                              |               |         |
|                                |                              |               |         |
| stallShield                    |                              |               |         |

 プログラムのインストールディレクトリを決めます。表示されるデフォルトのディレクトリにそのままインストール する場合は、 Next> ボタンをクリックし、次に進みます。

| Choose Destination Location         Select folder where setup will install files.         Install 0rCAD 16.6 Lite to:         C:\0rCAD\0rCAD_16.6 Lite         C:\0rCAD\0rCAD_16.6 Lite |
|----------------------------------------------------------------------------------------------------|
| Install OrCAD 16.6 Lite to:<br>C:\OrCAD\OrCAD_16.6_Lite Change                                                                                                    |
|                                                                                                    |
| InstallShield Cancel                                                                                                    |

インストールディレクトリを変更する場合は、 Change... ボタンをクリックして、希望するディレクトリを指定、 OK ボタンをクリックし、続けて Next> ボタンをクリックして次に進みます。尚、インストール先の ディレクトリは、プライマリディスクの C:¥ に作成する必要があります。

| Choose Folder                                                                                                    |          |
|----------------------------------------------------------------------------------------------------|----------|
| Please select the installation folder.                                                                                                    |          |
| <u>P</u> ath:                                                                                                    |          |
| C:¥OrCAD¥OrCAD_16.6_Lite                                                                                                    |          |
| <u>D</u> irectories:                                                                                                    |          |
| <ul> <li>▶ Program Files (x86)</li> <li>▶ ProgramData</li> <li>▶ □ ユーザー</li> <li>▶ □ U UTA (D:)</li> <li>▶ □ DVD RW ドライブ (E:)</li> <li>▶ □ U UTA (D:)</li> </ul> |          |
|                                                                                                    | OK キャンセル |

 ファイルコピー画面に切り替わりますので、表示される内容を確認いただき、 Next> ボタンをクリックし、 次に進みます。

| Setup has enough information to start copying the program files. If you want to review or change any settings, click Back. If you are satisfied with the settings, click Next to begin copying files. Current Settings:  Products to install: OrCAD_Capture_CIS_Lite OrCAD_PCB_Designer_Lite PSpice_Lite  Product destination path: C:\OrCAD_16.6_Lite Working directory: | Start Copying Files<br>Review settings before copying files.                                                                                                    | cādence <sup>®</sup>                                                                    |
|----------------------------------------------------------------------------------------------------|----------------------------------------------------------------------------------------------------|-----------------------------------------------------------------------------------------|
| Current Settings:                                                                                                    | Setup has enough information to start copying the<br>change any settings, click Back. If you are satisfi<br>copying files.                                                                | e program files. If you want to review or<br>ied with the settings, click Next to begin |
| Products to install:<br>OrCAD_Capture_CIS_Lite<br>OrCAD_PCB_Designer_Lite<br>PSpice_Lite     Product destination path:<br>C:\OrCAD\OrCAD_16.6_Lite     Working directory:                                                                                                    | Current Settings:                                                                                                    |                                                                                         |
| - Working directory                                                                                                    | <ul> <li>Products to install:<br/>OrCAD_Capture_CIS_Lite<br/>OrCAD_PCB_Designer_Lite<br/>PSpice_Lite     </li> <li>Product destination path:<br/>C:\OrCAD\OrCAD_16.6_Lite     </li> </ul> | E                                                                                       |
| working directory.                                                                                                    | - Working directory:                                                                                                    | +                                                                                       |
| K ⊨                                                                                                    | 4                                                                                                    | F                                                                                       |
|                                                                                                    |                                                                                                    | < <u>B</u> ack Next > Cancel                                                            |

インストール開始画面に切り替わりましたら、 Instal ボタンをクリックします。プログラムのインストール作業がスタートします。

| OrCAD 16.6 Lite                                                                   | <b>x</b>                                     |
|-----------------------------------------------------------------------------------|----------------------------------------------|
| <b>Ready to Install the Program</b><br>The wizard is ready to begin installation. | cādence <sup>®</sup>                         |
| Click Install to begin the installation.                                          |                                              |
| If you want to review or change any of your installatio the wizard.               | n settings, click Back. Click Cancel to exit |
|                                                                                   |                                              |
|                                                                                   |                                              |
|                                                                                   |                                              |
|                                                                                   |                                              |
|                                                                                   |                                              |
| InstallShield                                                                     |                                              |
|                                                                                   | Back Install Cancel                          |
|                                                                                   |                                              |

以下のように画面が切り替わり、インストールが進行します。

| cādence <sup>®</sup>                                                                                                    |                                                                |
|----------------------------------------------------------------------------------------------------|----------------------------------------------------------------|
| Product Information                                                                                                    |                                                                |
| The latest PCB solutions - from personal productivity tools to high-speed, scalable team design:                                                                                                    | OrCAD 16.6 Lite                                                |
| www.cadence.com                                                                                                    | Setup Status cādence <sup>®</sup>                              |
|                                                                                                    | The InstallShield Wizard is installing OrCAD 16.6 Lite         |
| Copyright © 2012 Cadence Design Systems, Inc. All rights reserved worldwide.<br>Cadence and the Cadence logo are registered trademarks of Cadence Design Systems, Inc.<br>All others are the property of their respective holders. | Installing<br>C:\0rCAD\0rCAD_16.6_Lite\tools\pcb\bin\tcl84.dll |
|                                                                                                    | InstallShieldCancel                                            |

インストールが完了すると、以下の Setup Complete 画面が表示されます。
 Finish ボタンをクリックすると一連のインストールプロセスが終了します。

プロセス終了後に Product Notes を参照する場合には"Viewr Proeuct Notes"を、また Cadence Web Page を参照する場合には"Open Cadence Web Page"を、 Frish ボタンのクリック前にチェックしておきます。

| Secup Complete                                                                                                    | cādon co <sup>®</sup>                                                                                       |
|----------------------------------------------------------------------------------------------------|----------------------------------------------------------------------------------------------------|
| Press F1 for help.                                                                                                    | cadence                                                                                                    |
| Setup has finished installing files on your co<br>click Finish, or click Finish to complete the                                        | omputer. Select the options you want below, then<br>installation without viewing the Product Notes.         |
| View Product Notes                                                                                                    |                                                                                                    |
| Check for product information for this re<br>option now, you can view the Product<br>in your Cadence program group.                    | elease in the Product Notes. If you don't select this<br>Notes later by using the Online Documentation icon |
| Open Cadence Web Page                                                                                                    | lates                                                                                                    |
| Open Cadence web page for new upd                                                                                                    |                                                                                                    |
| Open Cadence web page for new upd<br>Post installation, if you want to access o<br>SPB Switch Release from the Start Men<br>stallSheid | ates.<br>other installed SPB releases, use the Cadence<br>nu to set the required release.                   |

インストールされた OrCAD - Lite プログラムの実行は、Windows のスタートボタン (ジ) をクリックし、"→ すべてのプログラム"を選択し、"Cadence"グループの "OrCAD 16.6 Lite" カテゴリ内の各プログラムショートカットのクリックで行うことができます。

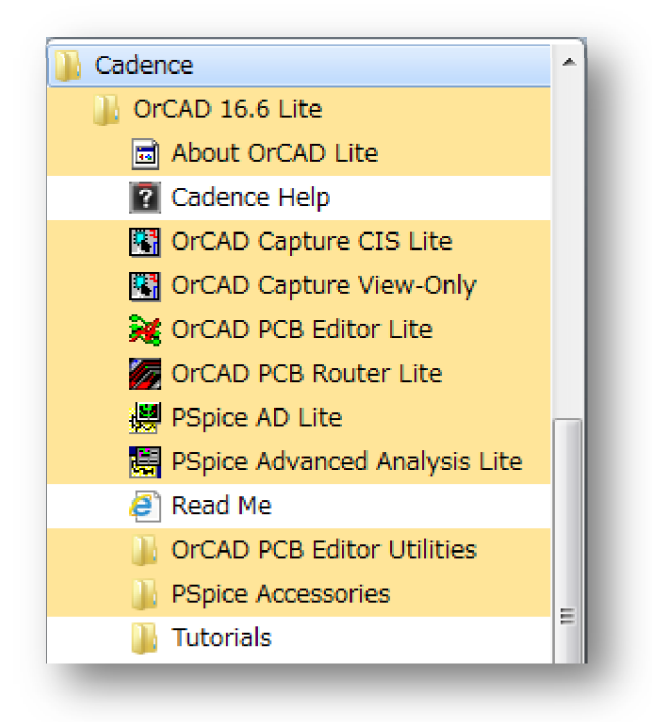

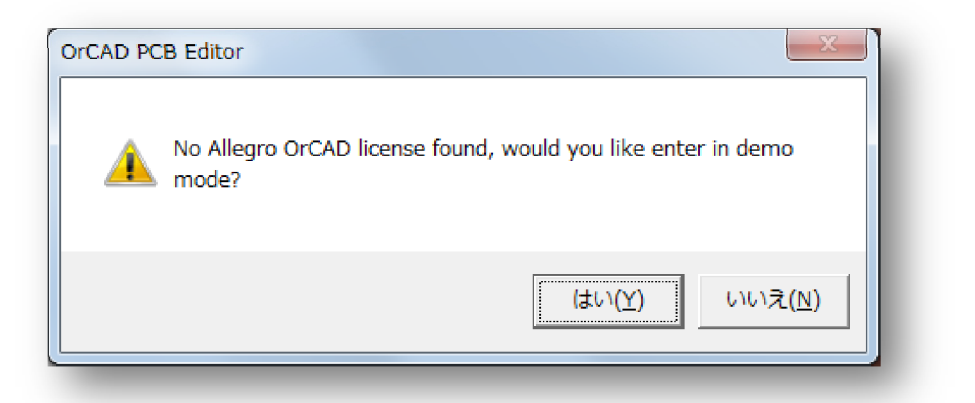

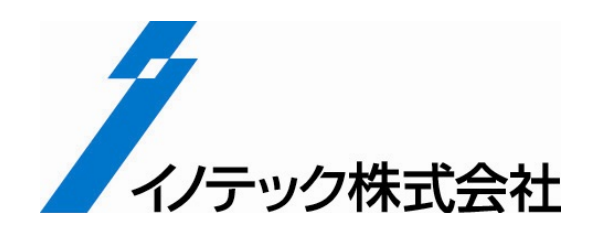